## Comment effectuer un don de jour pour un utilisateur ?

En tant que gestionnaire, vous avez la possibilité de faire don de jours d'absences au nom d'un utilisateur

Rendez-vous dans le menu du module Absence : Absences > Don de jours > Gestion > Réaliser un don (tiers)

- Sélectionnez le collaborateur pour lequel vous souhaitez effectuer un don tiers.
- Effectuez le don pour votre collaborateur.

Sélectionnez le compteur à débiter,

Lorsqu'il n'y a plus de jours sur un compteur, celui-ci n'apparait plus.

**2.** Indiquez le nombre de jours à donner et cocher la case de confirmation comme quoi le don est irréversible,

**3.** Enregistrez les modifications.

Un don de jour est irréversible : une fois validé, il alimente le pot commun et ne peut plus être annulé.

Ce sujet pourrait vous intéresser :

gestionnaire\_attribuer\_un\_don

From: https://manuel.ohris.info/ - **Documentation oHRis** 

Permanent link: https://manuel.ohris.info/doku.php/module\_conges:gestionnaire\_faire\_un\_don\_de\_jour\_tiers

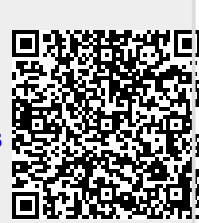

Last update: 2024/12/26 10:31